# 図書の web 予約

## a 貸出中図書の web 予約

借り出したい図書 (例)『みんなの日本語』を検索

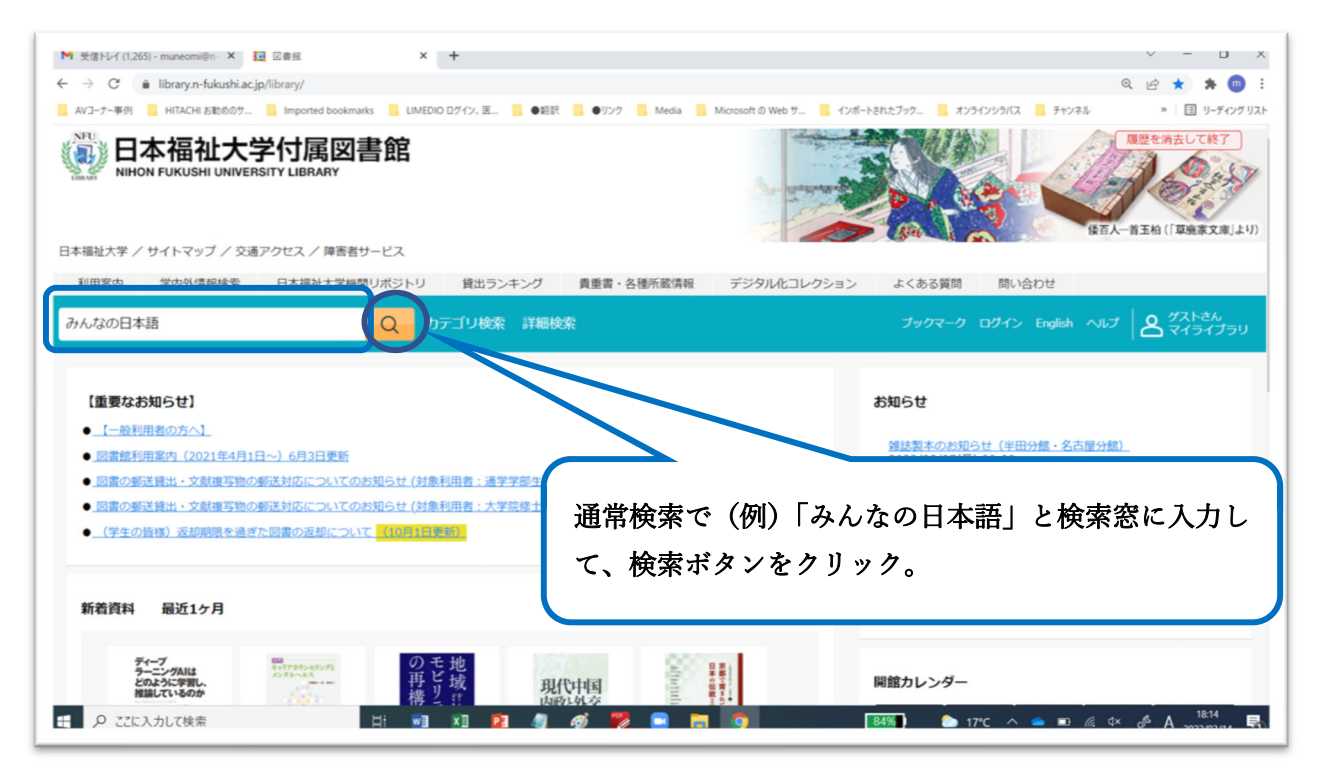

#### 検索結果表示

|                   |         |                    |                                    | /LL )                   |         |                  | .,                    | <b>1</b>                                    | -      |
|-------------------|---------|--------------------|------------------------------------|-------------------------|---------|------------------|-----------------------|---------------------------------------------|--------|
| AVコーナー事例 🧧 HITACH | お勧めのサ 📙 | Imported bookmarks | LIMEDIO ログイン、医                     | 借りた                     | い図書を    | 選んでク             | リック                   | <b>7。</b> パラインシラバス 🧧 チャンネル 🔹 🗏 目 リー         | ティングリス |
| 日本語 研究・指導         | 25 🖸    |                    |                                    |                         |         |                  |                       |                                             |        |
| 1本語教育             | 8 🖸     |                    | 書いて覚える文                            |                         |         |                  |                       | 7型練習帳 初級2 第2版                               |        |
| 148 又法            | 4 🖸     |                    | みんなの日本語                            |                         |         |                  |                       |                                             |        |
| •×                | 1.0     | BACKAN STREET.     | 著者名: 平井悦子, 三輪                      | COTH                    |         | 10/ M/1          | 11115                 | ロ・コンパ子, 三輪さち子著                              |        |
| 出版年               | 全解除     |                    | 出版: スリーエーネット                       | トワークブ                   |         |                  | 出版:                   | : スリーエーネットワーク 2012-                         |        |
| 018-2022          | 0       |                    | ISBN: 97848831960<br>新蔵· 南海開覧家 810 | 7/M                     |         |                  | ISBN<br>新建・           | N: 9784883196708<br>· 南海閉覧家 810 7/Mi44/2 一級 |        |
| 2013-2017         | 5 🖂     | 図書                 | 状況:貸出可(東海閲覧                        | Ē                       |         | 図書               | 状况:                   | : 貸出可(東海閲覧室)                                |        |
| 2008-2012         | 4 🖂     |                    | 紀伊岡屋ウェブストアで                        |                         |         |                  | 紀伊羅                   | 阑尾ウェブストアで詳細を見る                              |        |
| 2003-2007         | 12 🖸    |                    |                                    |                         |         |                  | 10417                 |                                             |        |
| 1998-2002         | 8 🖸     |                    |                                    |                         |         |                  |                       |                                             |        |
| うと見る              |         |                    | 🍯 予約・取り寄せ                          | 登録 -                    |         |                  | 1 予約                  | 約・取り寄せ 📕 登録 🖌                               |        |
| 出版者               | 全解除     |                    |                                    |                         |         |                  |                       |                                             |        |
| 、リーエーネットワーク       | 29 🖂    | -                  |                                    |                         |         |                  |                       |                                             |        |
|                   |         |                    | みんなの日本語, 社                         | 初級1: 教え万                | の手引き,第2 |                  | <u> <del>7</del>7</u> | しなの日本語, 初級1: 標準問題集, 第2版                     |        |
| 語                 | 全解除     | 23<br>81,50404 0   | FD2                                |                         |         | 12               | 著者:                   | 名: スリーエーネットワーク場者<br>・ スリーエーネットワーク 2006/0-   |        |
| 本語                | 29 🛛    |                    | 着着着: スリーエーネット                      | ットワーク場者<br>トワーク 2006/9- |         |                  | ISBN                  | N: 9784883196067                            |        |
| ≫言語]              | 20 🖸    |                    | ISBN: 97848831973                  | 347                     |         |                  | 所藏:                   | : 東海閲覧室 810.7/Mi44/ 一般                      |        |
| ·国田               | 1 0     | 図書                 | 所蔵: 東海閲覧室 810.                     | .7/Mi44/ 一般             |         | 図書               | 状況:                   | : 貸出可(東海閲覧室)                                |        |
| Ref are           | 1 🖸     |                    | 状况: 貸出中(返却予定                       | : 2022/01/07)           |         |                  | 紀伊爾                   | 國屋ウェブストアで詳細を見る                              |        |
| 18748             | 1 🖸     |                    | 紀伊國屋ウェブストアで                        | 詳細を見る                   |         |                  |                       |                                             |        |
| 斤蔵館               | 全解除     |                    |                                    |                         |         |                  |                       |                                             |        |
| 6年分館              | 29 🖸    |                    | 予約・取り寄せ                            | 登録                      |         | )                | <b>3</b> 74           | 「約・取り寄せ 📕 登録 👻                              |        |
| 所在                | 全解除     |                    |                                    |                         |         |                  |                       |                                             |        |
| 時間覽室              | 29 🖸    | 24.80              | みんなの日本語,                           | 中級2: 本冊                 |         | Non of the other | - <del>3</del>        | <b>」なの日本語</b> , 中級2: 教え方の手引き                |        |
| Sulīz (А          | 0.4750  | 日本語                | 著者名: スリーエーネッ                       | ットワーク編著                 |         | 数1万の手            | うき 著者名                | 名: スリーエーネットワーク編著                            |        |
| (山区刀)             | 王相派     | 200                | 出版: スリーエーネット                       | トワーク 1998-              |         | Toul             | 出版:                   | : スリーエーネットワーク 1998-                         |        |
| N UNC             |         | 100                | 13DN: 9/848831959<br>新辞, 市市税時安 910 | 7/MiAA/                 |         | (II)             | ISBN<br>所蔵・           | N: 9/04003190032<br>· 南海想殿家 910 7/Mi44/一級   |        |

詳細画面表示

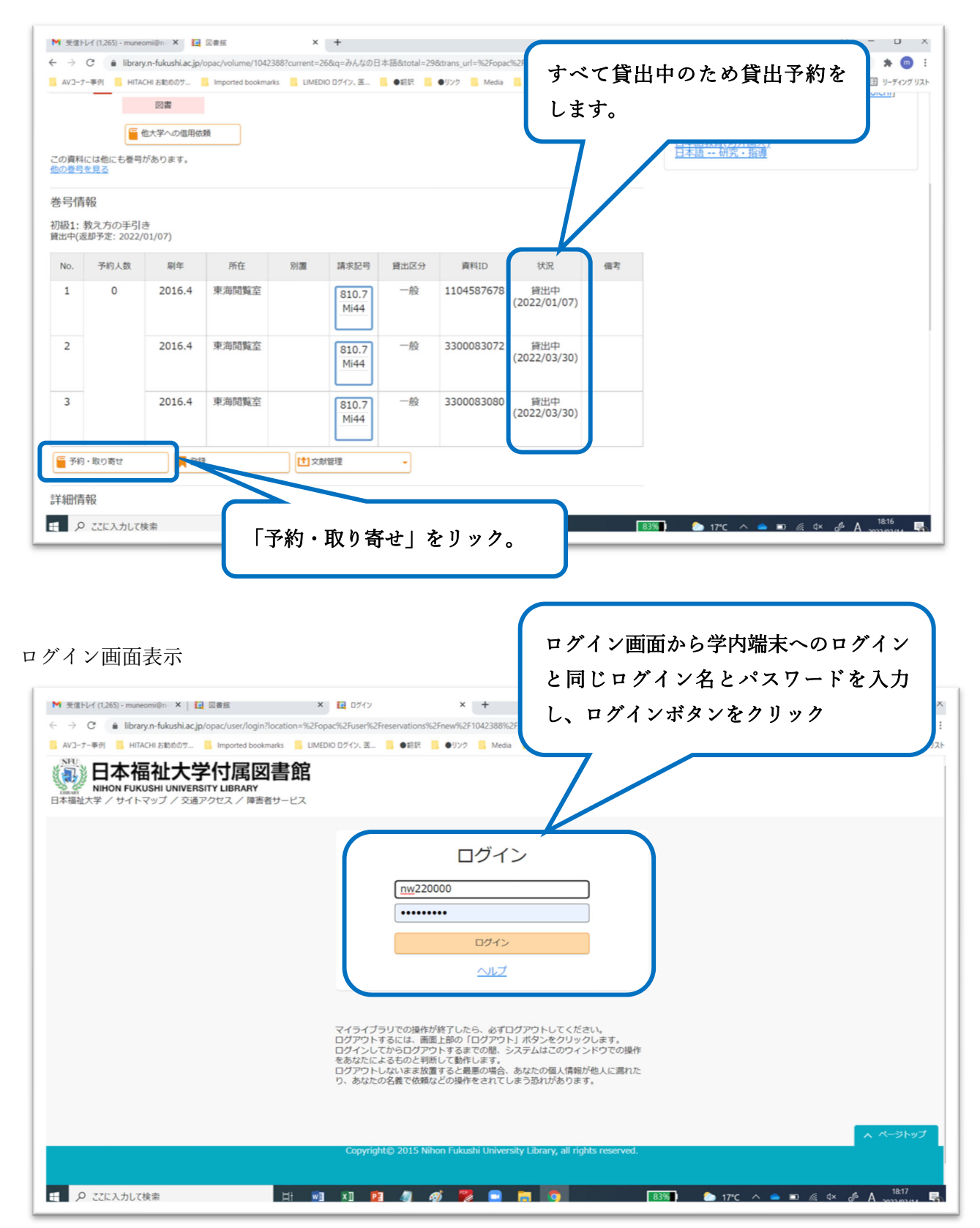

## 貸出中図書の web 予約入力画面表示

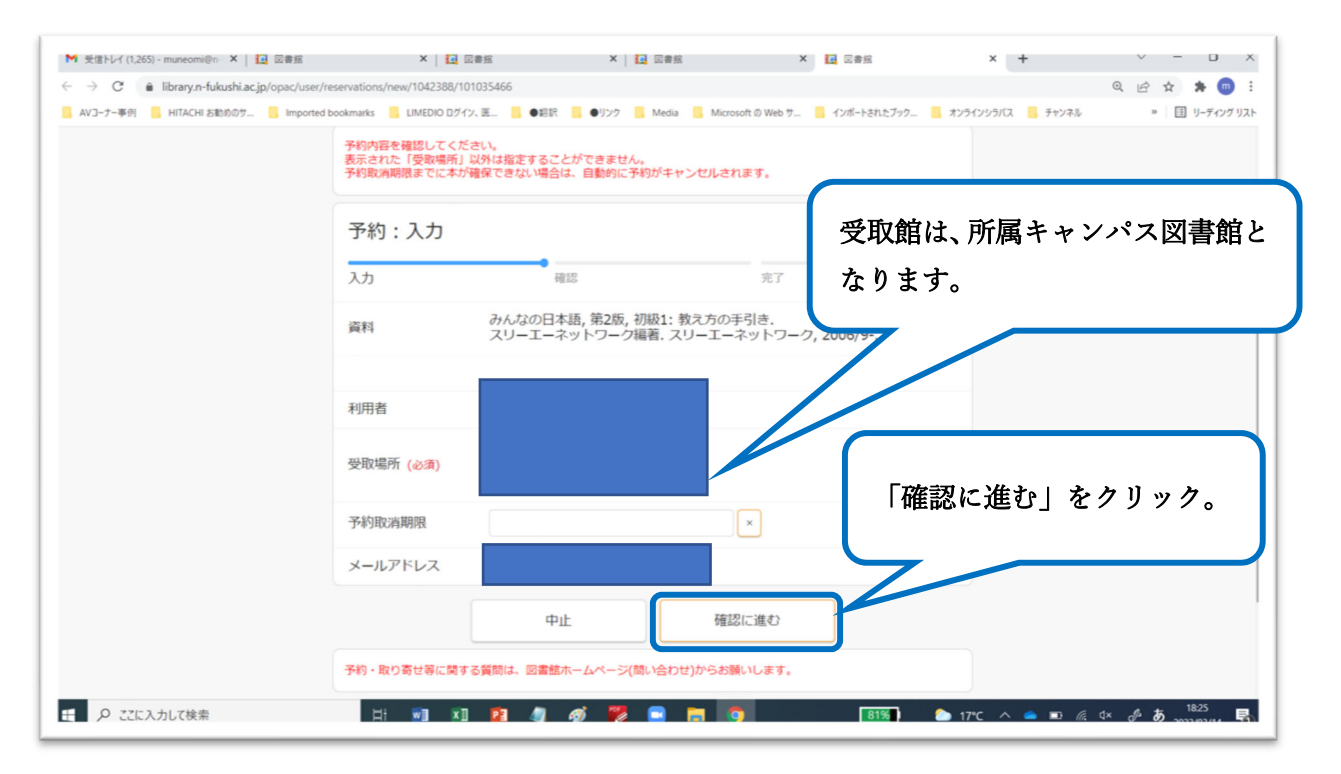

内容を確認し、「この内容で依頼」をクリック

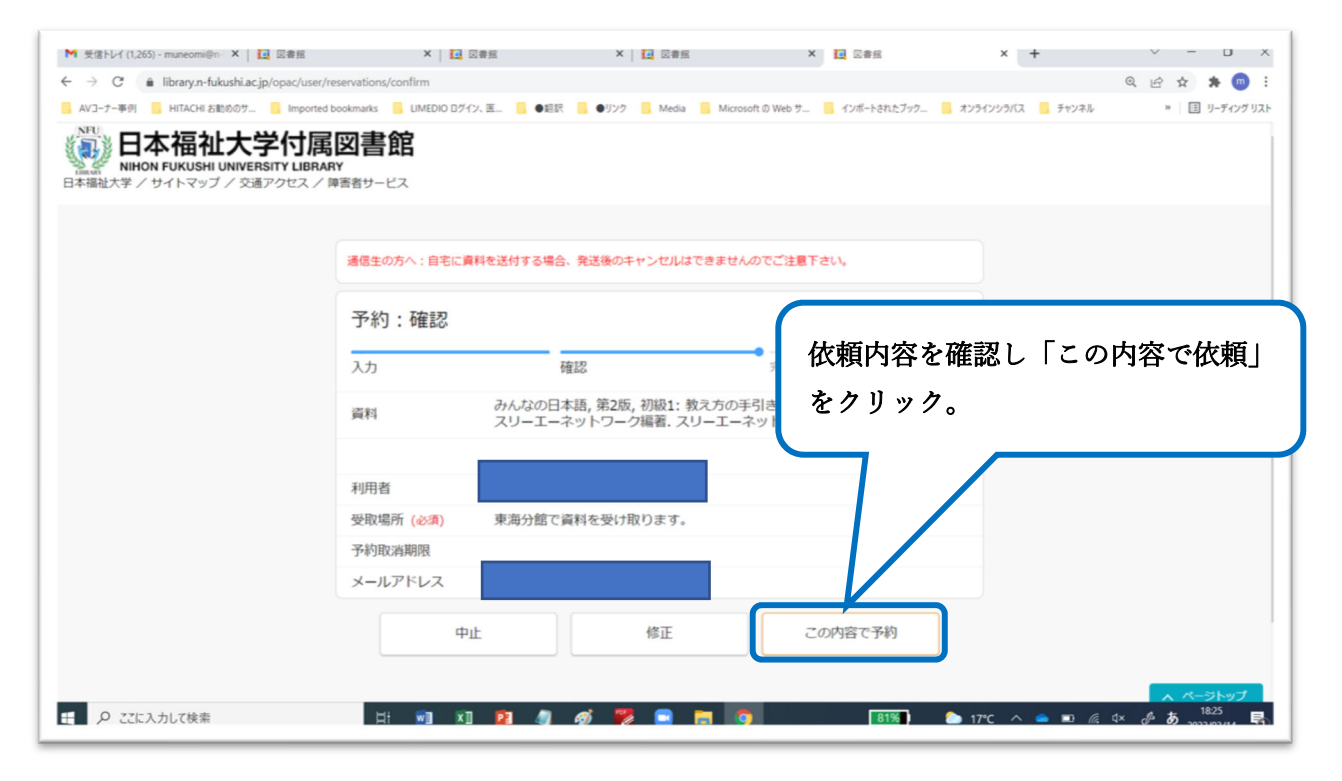

「予約の依頼を完了しました」の画面表示

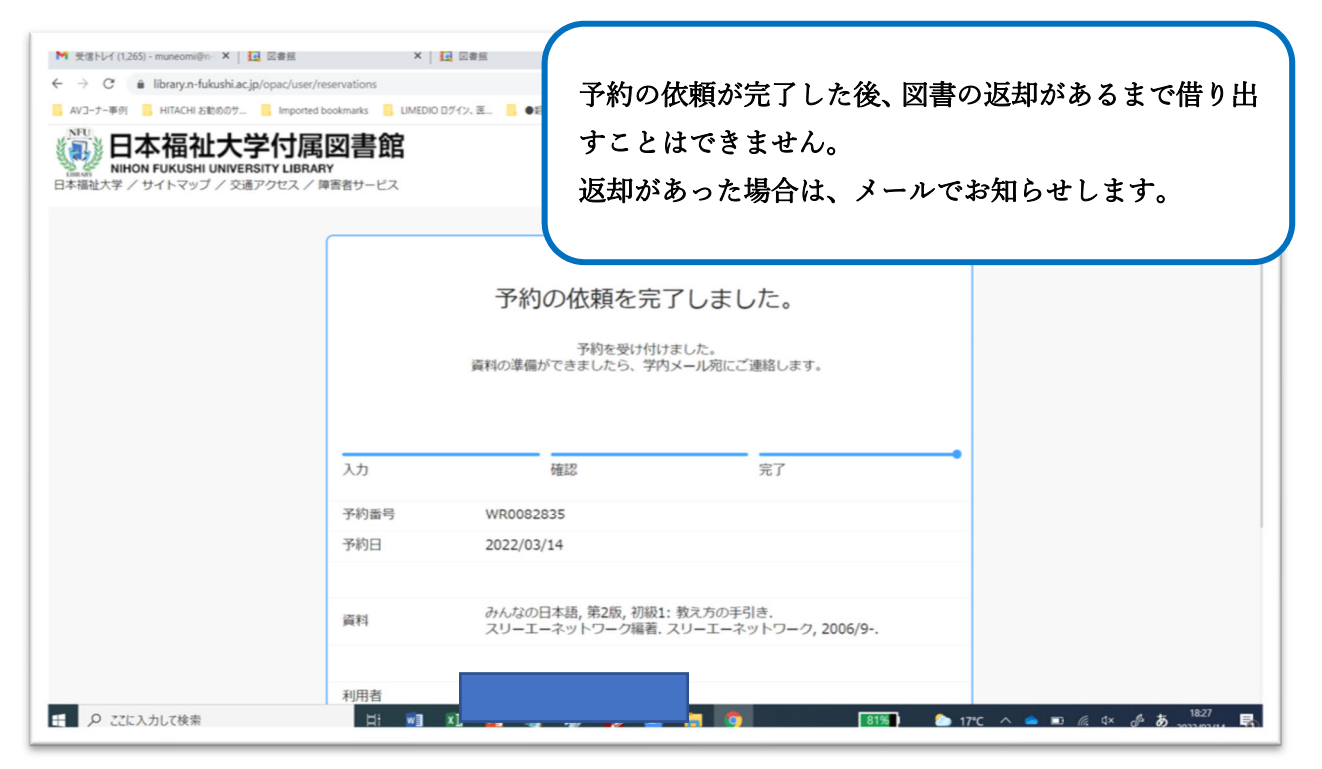

# b 学内他館の図書を取り寄せ予約(転送予約)

借り出したい図書のテーマ(例)「少年犯罪」を検索

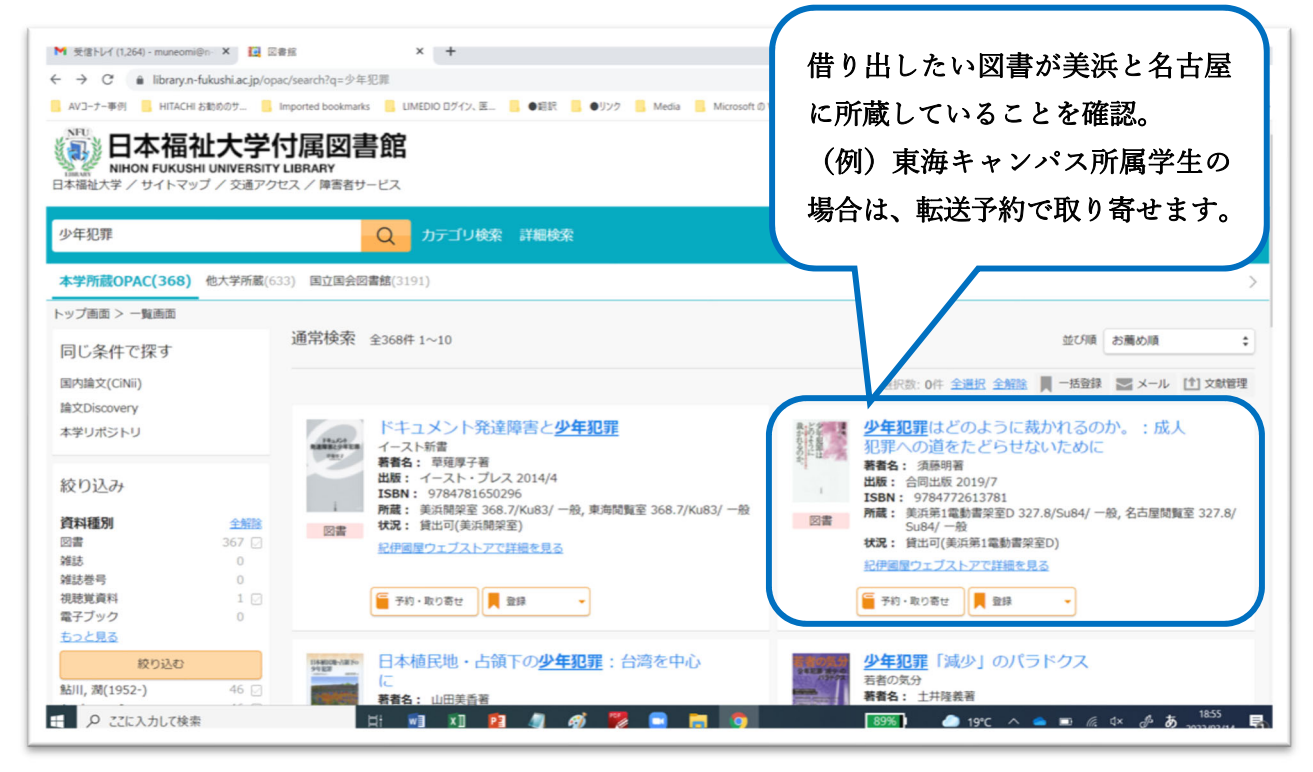

詳細画面表示

| M 受信トレイ (1,264) - muneomi@n- ×                            | 2 回書館                                     | × +                               |                                    |                     |                 |                  |                                                                                                    | ∨ - ⊔ x               |
|-----------------------------------------------------------|-------------------------------------------|-----------------------------------|------------------------------------|---------------------|-----------------|------------------|----------------------------------------------------------------------------------------------------|-----------------------|
| ← → C 🔒 library.n-fukushi.ac                              | jp/opac/volume/1141284                    | current=2&q=少年                    | 犯罪&total=368&tran                  | s_url=%2Fopac%2Fsea | rch%3Fcount%3D1 | 10%26defaultpage | %3D1%26defaulttarget%3Dlocal%26order% Q                                                                       | . 🖻 🖈 🏚 i             |
| 📙 AVヨーナー事例 📒 HITACHI お勧めのサ                                | Imported bookmarks                        | LIMEDIO ログイン、                     | .E. 🦲 🖬 📙                          | ●リンク Media          | Microsoft Ø Web | サ 📒 インボートさ       | れたブック 📒 オンラインシラバス 📒 チャンネル                                                                                     | » ヨリーディングリスト          |
| く 前へ<br>トップ画面 > 一覧画面 > 詳細(本学)                             | 所蔵OPAC)                                   |                                   |                                    | 2 / 368件            |                 |                  |                                                                                                    | 次へ >                  |
| シュウネシノンサ<br>海時の著<br>学内化<br>「子然<br>発告情報<br>発出可(美浜第1電動書架室D) | どのように裁か<br>マッドノヨウニ サバの<br>し館から取<br>り・取り寄せ | かれるのか。<br>ルノカ: セイジ<br>り寄せ<br>さ」をリ | :成人犯罪-<br>>ハンザイエノ ミチ<br>るため<br>ック。 | への道をたど<br>オタドラセナイタ: | らせないた<br><=     | こめに              | 関連資料を探す<br><b>着省情報</b><br>須藤,明(小理学) (ストウ, アキラ) [St<br>留 (ストウ, アキラ) [Sudo, A.]<br><b>件名</b><br>少年記罪<br>少年語刊 日本 | oh, Akira) (汤藤,       |
| No. 予約人数                                                  | 所在                                        | 別置請求                              | 求記号 貸出区分                           | 資料ID                | 状況              | 偏考               |                                                                                                    |                       |
| 1 0                                                       | <u>美浜第1電動書</u><br>架室D                     | 32<br>Su                          | 27.8 一般<br>u84                     | 1104896426          | 書架にあり           |                  |                                                                                                    |                       |
| 2                                                         | 名古屋閲覧<br>室                                | 32<br>Su                          | 27.8<br>u84                        | 1104915119          | 書架にあり           |                  |                                                                                                    |                       |
| ● 予約・取り寄せ                                                 | <b>登録</b> -                               | <b>∠</b> ×−JL                     | († 3                               | 之就管理                | •               |                  |                                                                                                    |                       |
|                                                           | Ħ                                         | <b>1</b>                          | 1 🧃 🧃                              | 🚏 🖬 🖡               | 0               | 8                | 998) 🥭 19°C 🔨 🛋 🛋 🎪 🕸                                                                                         | ீத் <sup>1856</sup> 🖶 |

※以降は、貸出中図書の web 予約と同様です。

| →ログイン画面 | →web 予約入力画面 | →内容確認画面   | →予約依頼完了画面       |
|---------|-------------|-----------|-----------------|
| 借りたい図書  | 書が所属キャンパス図言 | 書館の書架にある場 | <b>計合は、学内他館</b> |
| から図書の取  | なり寄せ(転送予約)に | はできません。   |                 |